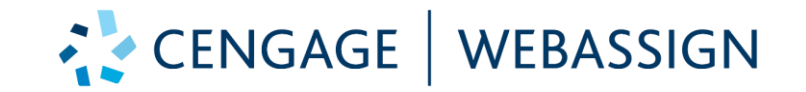

## Login Steps for Qatar University Students To WebAssign From Blackboard

•

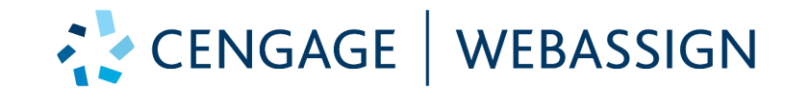

## <u>Step 1</u>

•

## Please login to your Blackboard account and go to your Physics course then click the WebAssign link from there

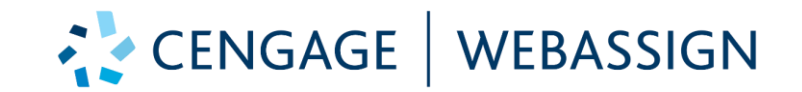

## <u>Step 2</u>

#### For New Students Never used WebAssign before they will click on <u>Create Account</u> Button Below.

| $\leftrightarrow$ $\rightarrow$ D $rac{1}{2}$                           | A https://www.webassign.net/wa-auth/identity | □ ☆ | 浡 | h | Ŀ |  |
|-------------------------------------------------------------------------|----------------------------------------------|-----|---|---|---|--|
| CENGAGE                                                                 | WEBASSIGN                                    |     |   |   |   |  |
|                                                                         | SIGN IN OR CREATE AN ACCOUNT                 |     |   |   |   |  |
| One time sign in with your Cengage account or create a Cengage account. |                                              |     |   |   |   |  |
|                                                                         | Sign In Create Account                       |     |   |   |   |  |
|                                                                         |                                              |     |   |   |   |  |

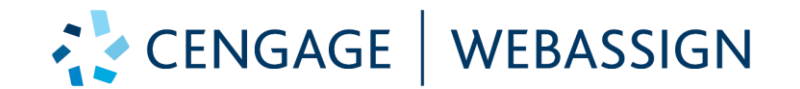

Fill in the Data as below starting with your <u>University Email</u>, Name, Birth Year then create your own password that should contain at least one Capital letter and one number then click <u>Create Account</u> Button, once you done that you will be in your class.

| 📉 WebAssign | × +                                          |                                                                                                    | - 0    | × |
|-------------|----------------------------------------------|----------------------------------------------------------------------------------------------------|--------|---|
| ← → ♂ ŵ     | ① A https://www.webassign.net/wa-auth/signup | ···· 💟 🏠                                                                                                    | III\ 🗊 | = |
|             |                                              | CREATE ACCOUNT   Create a Cengage account for increased security and access to a ider range of learning resources in addition to WebAssign. Already have a Cengage Account? Sign in here.   aa.salam888@gmail.com   Ahmed   D   Student ID (optional)   Birth Year |        |   |
|             | Remember to tick<br>this box                 | I want to receive exclusive Cengage offers and discounts.<br>• Yes  No                                                                                                    |        |   |
|             |                                              | <ul> <li>Finally click Create Account</li> <li>Finally click Create Account</li> <li>Finally click Create Account</li> </ul>                                                                                                    |        |   |

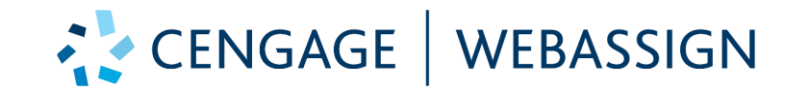

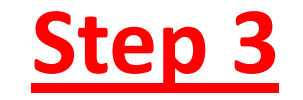

#### Click on Purchase Access Now on the right hand side of the page as shown below

| Y Precalc St RD , section 2, Fall 20 × +                                                        | – a ×                                                             |   |
|-------------------------------------------------------------------------------------------------|-------------------------------------------------------------------|---|
| ← → C f                                                                                         | engagelear 80% ···· ♡ ☆ III\ 🗈 💌 🗏                                |   |
| CENGAGE WEBASSIGN                                                                               | Ammed.abdelsalam@cengagelearning.com ( <u>sign out</u> )          | ^ |
| Home My Assignments Grades Communication Calendar 릗 My eBooks                                   |                                                                   |   |
| 10     Your free WebAssign trial expires soon!                                                  | ×<br>Purchase Access Now                                          |   |
| Home<br>SELECT COURSE<br>Precalc St RD , section 2, Fall 2020 V GO                              | EL Sayed Salama<br>The British University in Egypt                |   |
| My Assignments                                                                                  | My Class Insights                                                 |   |
| No Current Assignments                                                                          | Make the most of your time.                                       |   |
| Grades                                                                                          | Target the topics you need to study.                              |   |
| Your final grade has not yet been posted                                                        | See which topics you know.                                        |   |
| 🗉 Personal Study Plan Stewart :: PreCalculus Metric - 7e                                        | View My Class Insights                                            |   |
| Resources                                                                                       |                                                                   |   |
| 📕 🔎 🗐 🖙 Alice DJ 📙 PP slide 🌀 https:// 💁 Inbox 🚫 WhatsA 📣 Precalc 💶 BOTIM 💮 Slack   * 🧲 TechSm. | Announcements<br>. 📬 Webste 🕋 UAEU S ヘ 🐟 📙 📨 껹 🕬 <u>⊿ 02:29 🧮</u> | Ĭ |

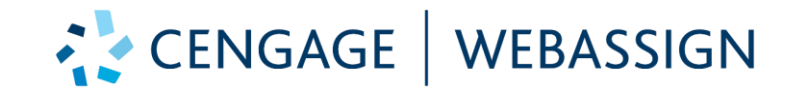

Step 4

## Enter the access code you purchased from Book Store in the same format you see in the access card and click on **Redeem** Button

| WebAssign - Course Payment X | +                                                                                                    |                                                    | – 0 × |   |
|------------------------------|----------------------------------------------------------------------------------------------------|----------------------------------------------------|-------|---|
| ← → ⊂ ŵ                      | 🔽 🔒 https://myhome.cengagebrain.com/cb/paymentVerify.htm                                                                                                    | n?contextId=WA-production-938971&cid=WA ···· ☑ ☆   |       |   |
| ← → C' ŵ                     | https://myhome.cengagebrain.com/cb/paymentVerify.htm ENTER ACCESS CODE In Access Code is an alpha-numeric code that is ther printed on the card that came with your extbook, purchased electronically, or provided y Cengage Learning. xamples Include: Example-RXL XXXX 9999 9X99 XX99 or PPJWJN2PP6SL5W lease enter your code exactly as printed, acluding spaces: your Course Package requires an Access Code is should only have to enter it the first time bu launch your course resources. | PURCHASE ACCESS  •••  •••  •••  •••  •••  •••  ••• |       | ~ |
|                              | About Access Codes                                                                                                    |                                                    |       |   |

BOTIM

🟶 Slack | \*... 🗧 TechSm...

🔰 Webste...

UAEU S...

ᅌ WebAs...

🕓 WhatsA...

Hadda...

PP slide...

💽 https://... 🛛 💁 Inbox - ...

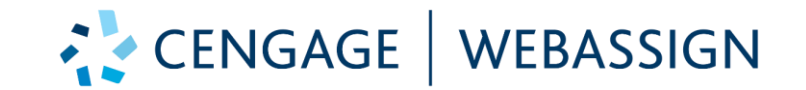

For Existed students used the WebAssign Before they will click on <u>Sign In</u> Button Below and login with their Email and password then you will be directed to your WebAssign Account Then follow Step 3 and 4 to register with your Access code in your WebAssign course.

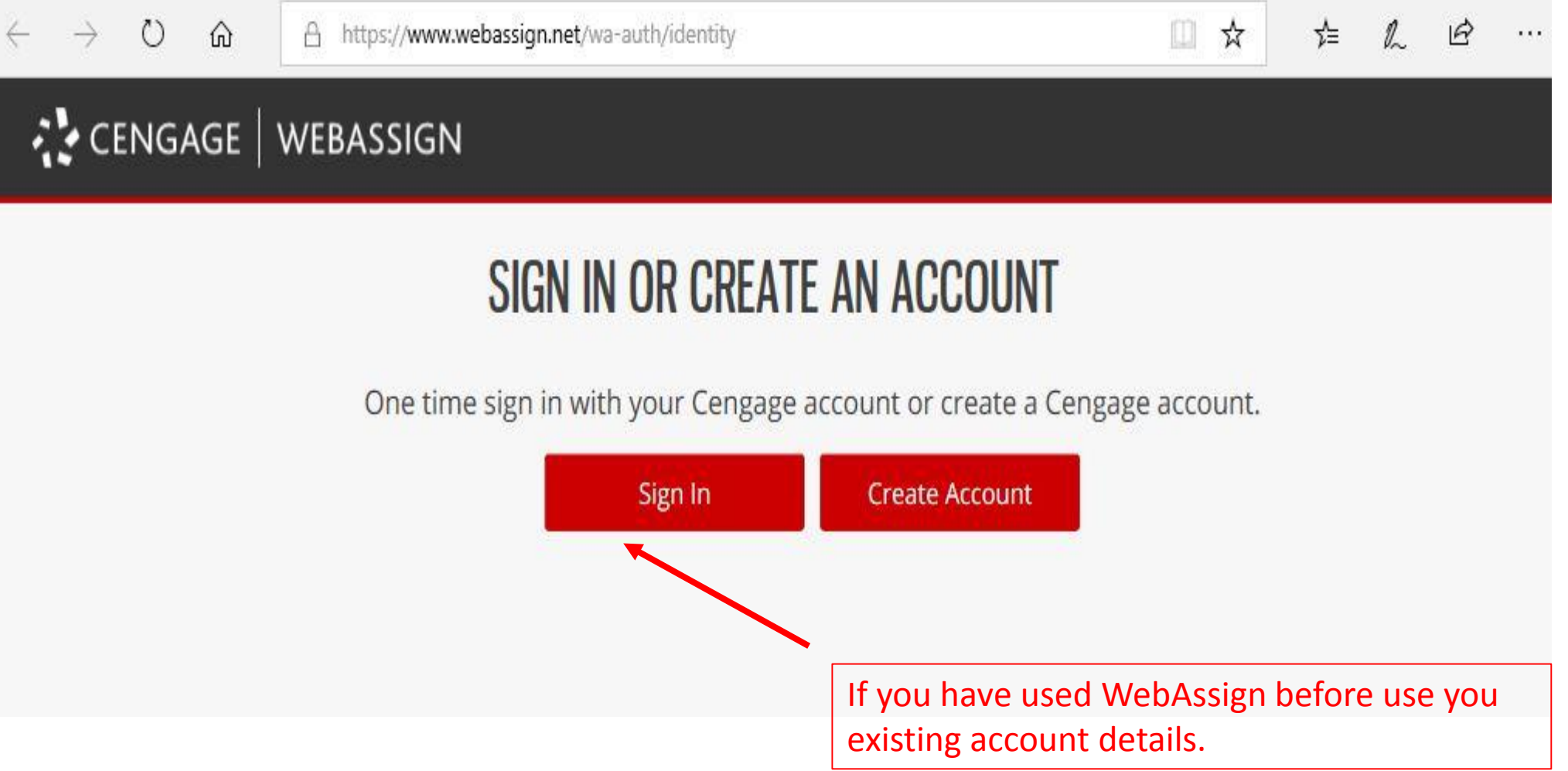

# Help & Support

□ For any technical issue you can contact Technical Support Team in below:

If you still facing issue, please contact Technical Support Team by creating a ticket through <a href="https://mysupport.cengage.com/loglessSupport?Pl=\*EMEA%20Support%20Primary&origin=EMEA">https://mysupport.cengage.com/loglessSupport?Pl=\*EMEA%20Support%20Primary&origin=EMEA</a> And provide the needed information /attachment of the error to be able to solve the problem.